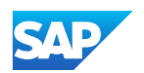

## Exporting a .CIF Catalog from your SAP Business Network Account

To export an existing catalog from your SAP Business Network Supplier account:

- Login to your SAP Business Supplier Account (https://supplier.ariba.com)
- Go to Catalog tab and choose Files.
- Find your customer and click the drop down arrow to the left of their name (if applicable).
- Find the appropriate file name.
- Click the radio button next to the latest version and then click "View/Edit".

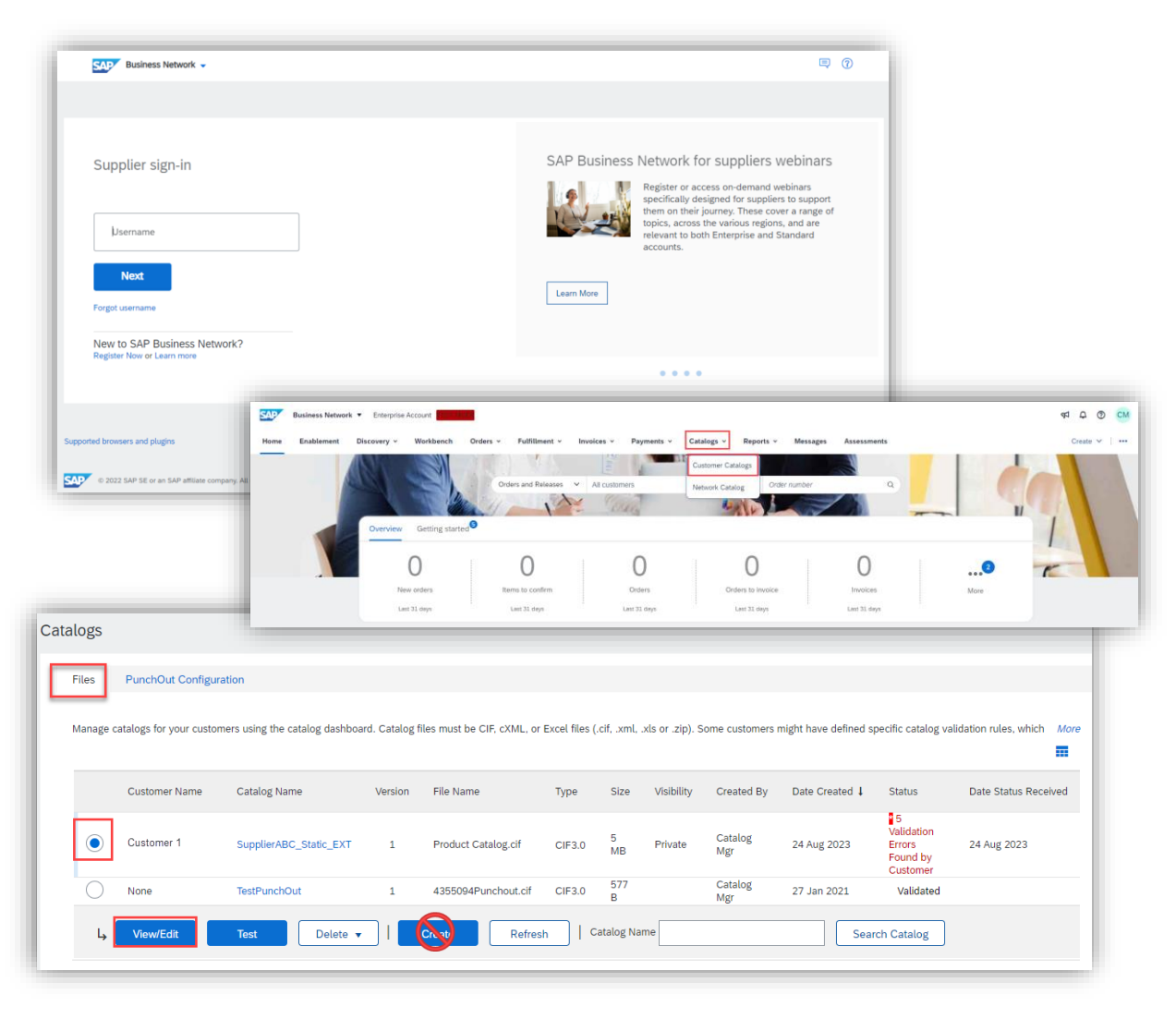